# 掲示・お知らせ

# ①新着情報の確認

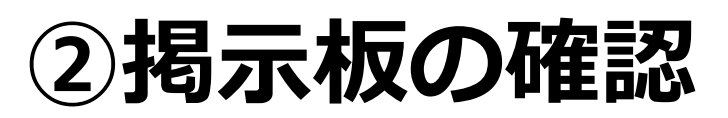

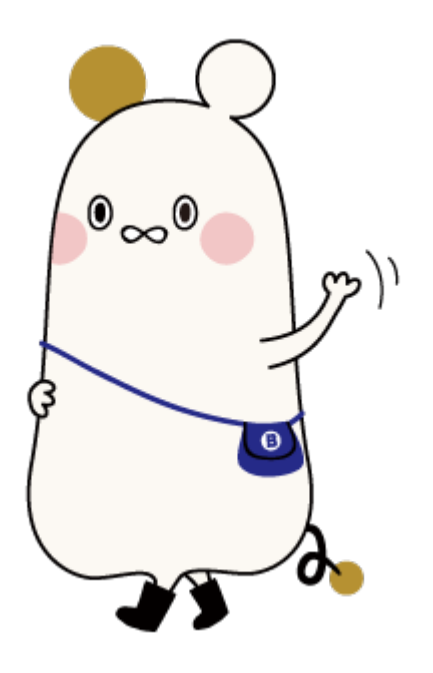

### トップページの表示

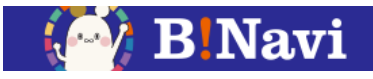

#### (1) トップページ

ログインすると、トップページが表示されます。

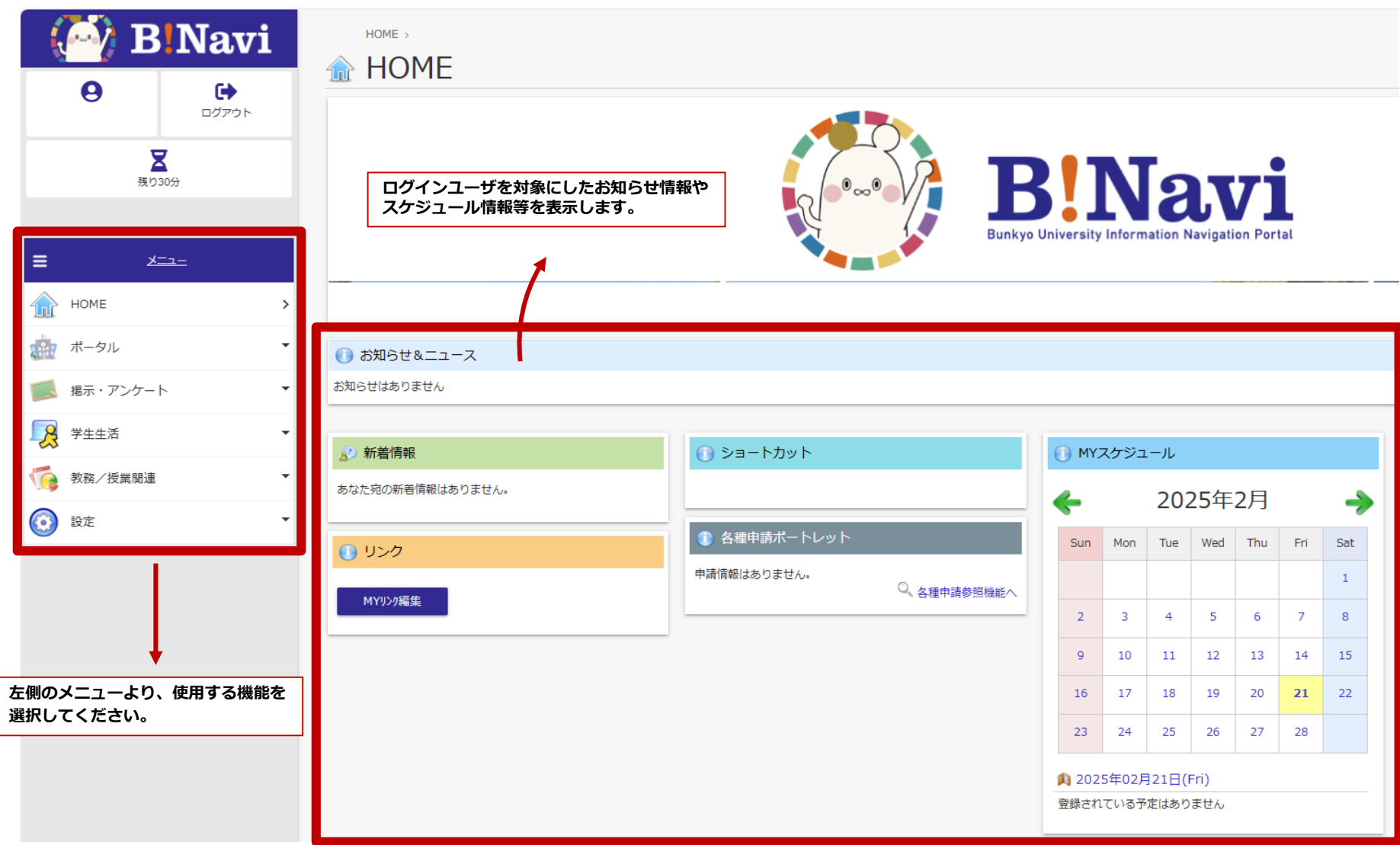

# 1.新着情報の確認

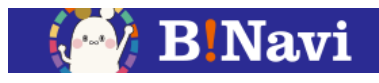

#### (1) 新着情報

お知らせ、アンケート、休講情報等の様々な新着情報が届いた際に、ポータルTOP画面にお知らせします。

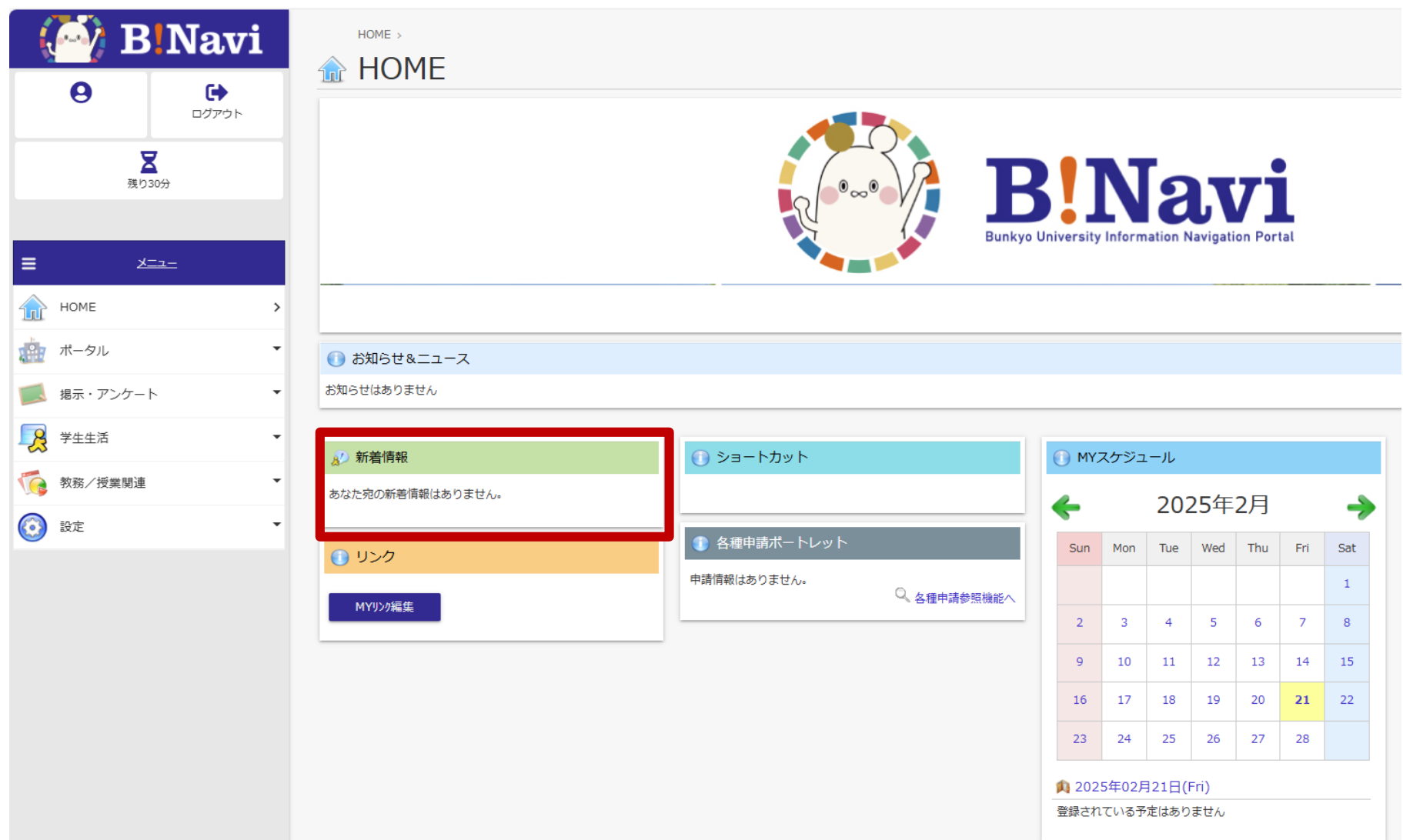

# 1.新着情報の確認

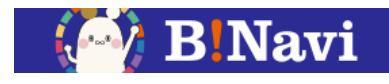

#### (1) 新着情報

お知らせ、アンケート、休講情報等の様々な新着情報が届いた際に、ポータルTOP画面にお知らせします。

| 8)新差情報                                 |                |        |
|----------------------------------------|----------------|--------|
| あなた宛の新着情報があります。<br>🍺 新着の掲示があります。       |                |        |
| リンクをクリックすると、それぞれの詳細画面に遷移し、新着情報を確認できます。 | ■ 新着掲示         |        |
|                                        | () 行事予定        |        |
|                                        | 教育学科1年生の学生へ 未読 |        |
|                                        |                | …もっと読む |
|                                        | ① 全学揭示板        |        |
|                                        |                | …もっと読む |
|                                        | ◎ 個人向けのお知らせ    |        |
|                                        | 書類提出について、未読    |        |
|                                        |                | …もっと読む |
|                                        | ● 授業           |        |
|                                        |                | …もっと読む |
|                                        |                |        |

# 2.掲示板の確認

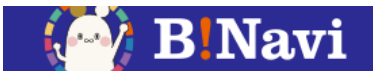

## (2)揭示板

=

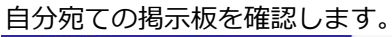

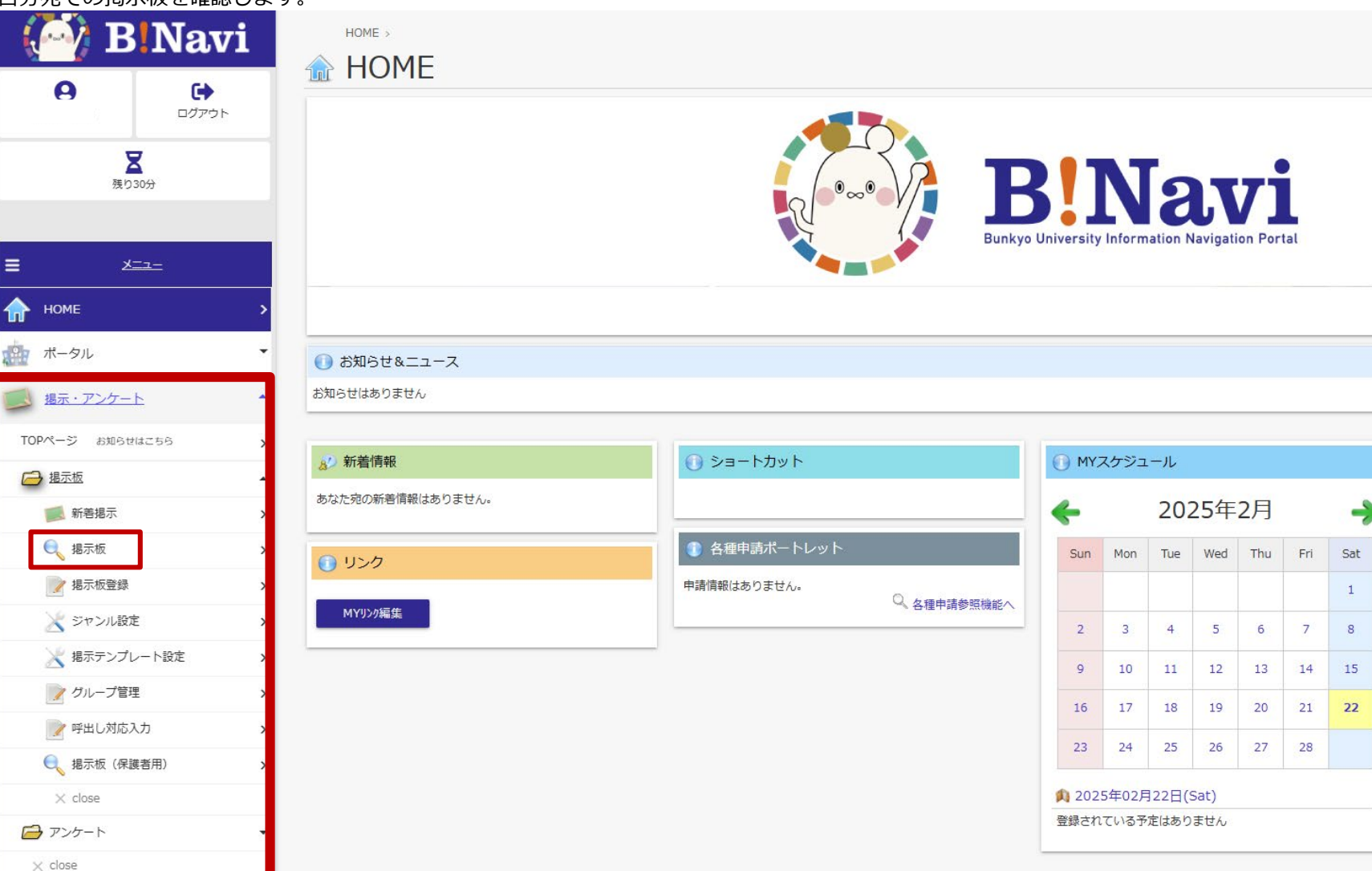

# 2.掲示板の確認

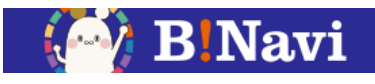

#### (2)揭示板

自分宛ての掲示板を確認します。

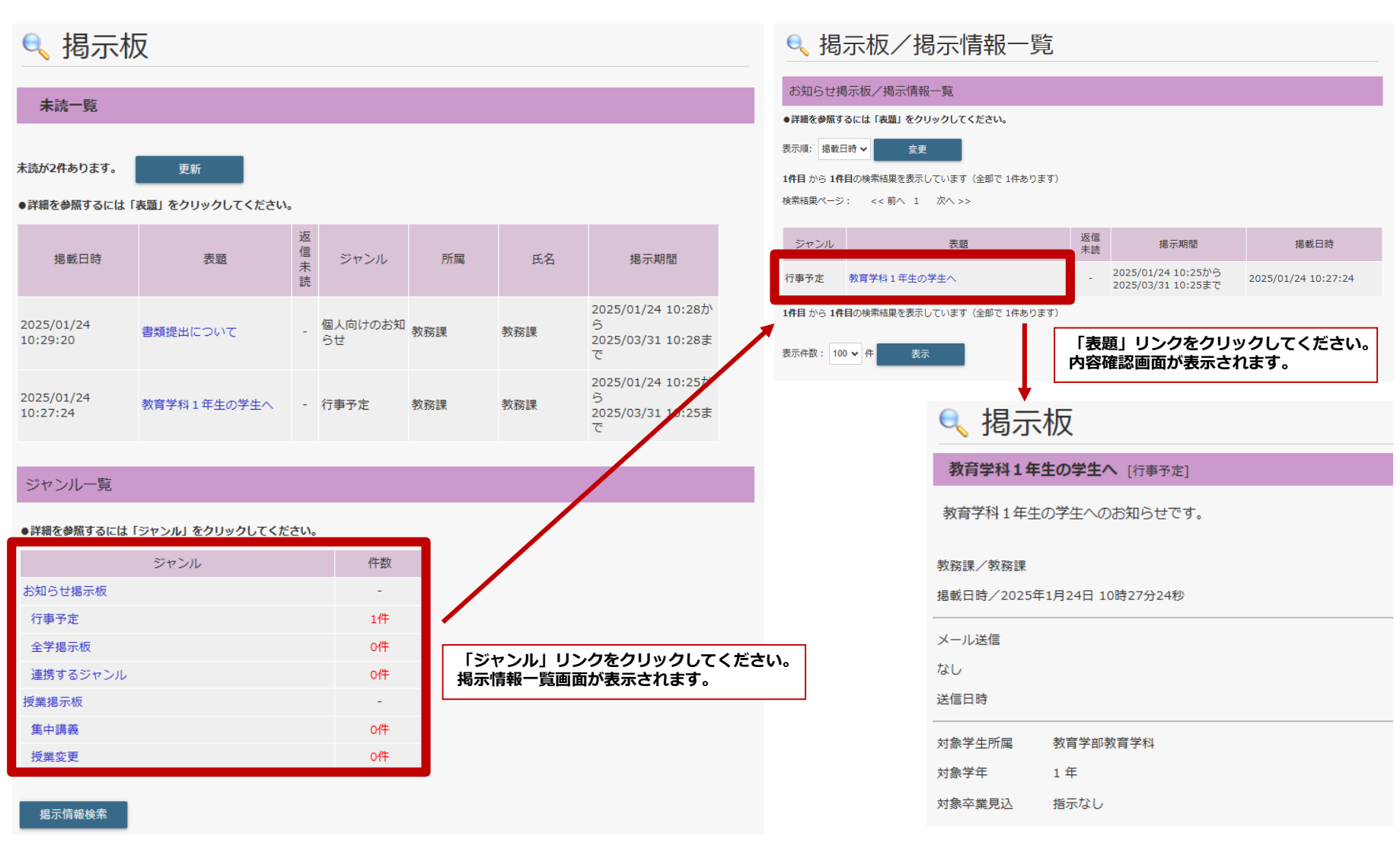

# 2.掲示板の確認

#### (2)揭示板

掲示板を検索できます。

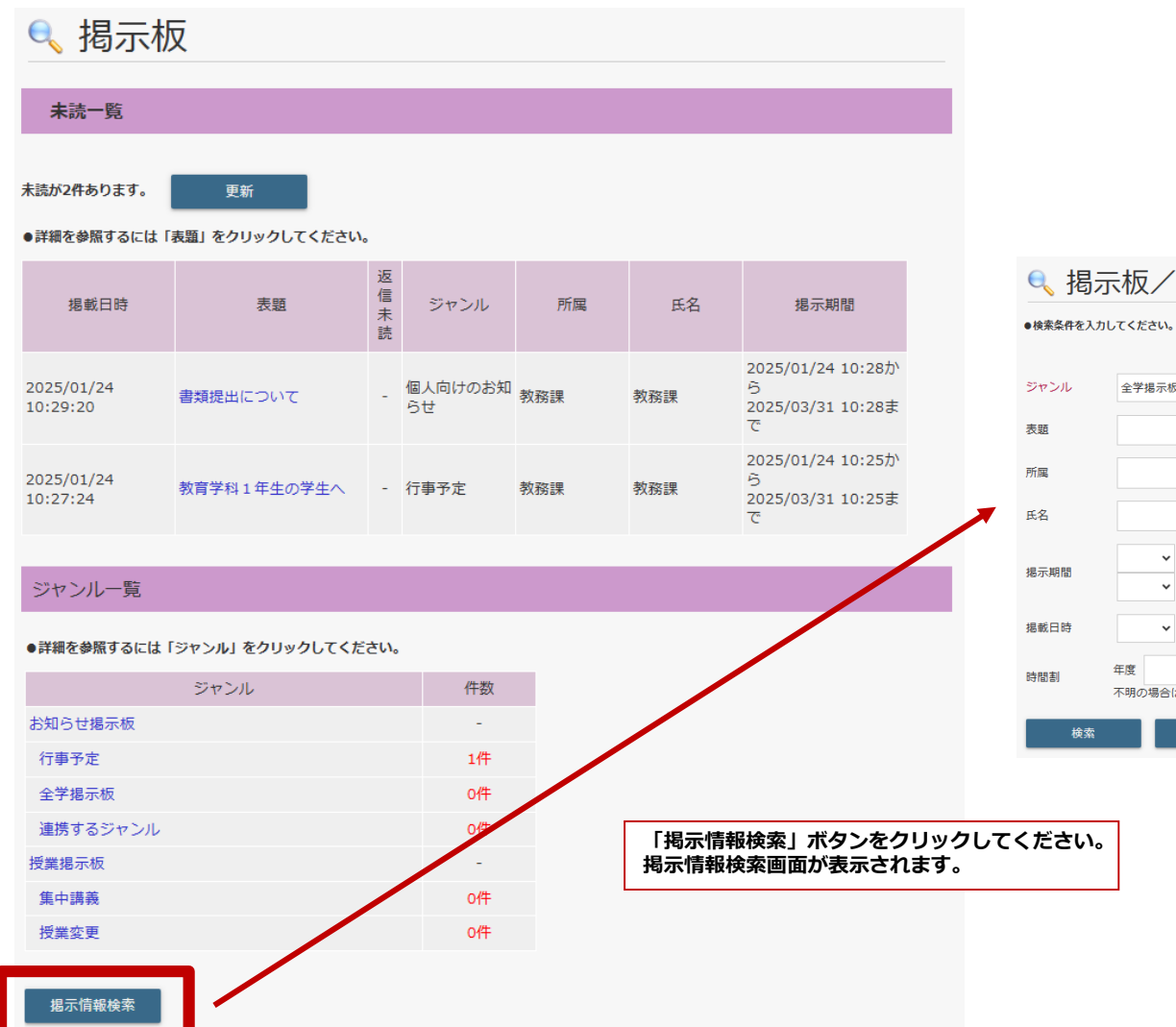

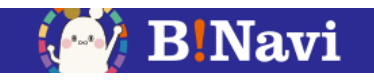

●、掲示板/掲示情報検索

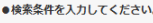

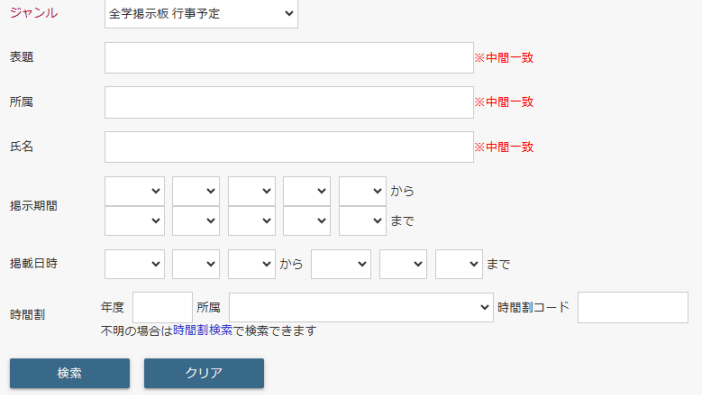